## Rimani in contatto con la MT4 Supreme Edition

In questo manuale, troverete le istruzioni per l`installazione e l`utilizzo del plugin di MetaTrader 4 Supreme Edition. I processi di attivazione sono gli stessi della **Nuova MT5 Supreme Edition**. Sarà sufficiente applicare le istruzioni descritte nella tua MetaTrader 5 Supreme Edition.

## **1.**Configurazione di Admiral Connect

<u>Download MT4 Supreme Edition</u> e assicurati di tenere chiusa la piattaforma di MetaTrader 4 durante il processo di installazione.

Una volta terminato il download, apri il file *. zip* e *fai doppio clic* sul file di *Admiral-MT4-Apps.exe* all`interno dell`archivio *. zip* per eseguirlo. Questo dovrebbe avviare l` installazione.

| 🕈 Admiral update                                                                                                    |                                                                                              | ×                                               |  |  |  |
|----------------------------------------------------------------------------------------------------|----------------------------------------------------------------------------------------------|-------------------------------------------------|--|--|--|
| 📔 Admiral update                                                                                                    |                                                                                              |                                                 |  |  |  |
| Please choose where to install the soft<br>select any copies of MetaTrader not alr<br>files which are currently in use by activ | ware. You can use the "Find M<br>ready listed. Installation may f<br>e copies of MetaTrader. | etaTrader" button to<br>ail if you are updating |  |  |  |
| Choose copies of MetaTrader Find MetaTrader                                                                                     |                                                                                              |                                                 |  |  |  |
| C:\Program Files (x86)\MetaTrader                                                                                               | 4 Admiral Markets                                                                            |                                                 |  |  |  |
|                                                                                                    |                                                                                              |                                                 |  |  |  |
|                                                                                                    |                                                                                              |                                                 |  |  |  |
|                                                                                                    |                                                                                              |                                                 |  |  |  |
| Install                                                                                                    | Select all                                                                                   | Invert                                          |  |  |  |
|                                                                                                    |                                                                                              |                                                 |  |  |  |

Se si dispone di varie versioni del software installato sul sistema, è possibile utilizzare il pulsante *Trova MetaTrader* per ottenere la versione corretta.

Fai clic sul pulsante *Installa* e segui le istruzioni sullo schermo, fino a quando l`installazione si completi correttamente.

Si prega di notare che l`estensione di Admiral Connect è attualmente supportata solo per il sistema operativo Windows.

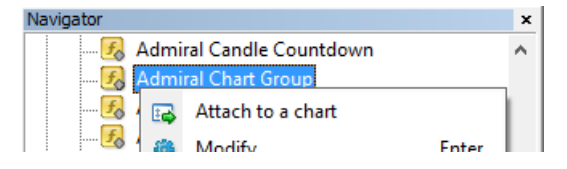

Dopo l'installazione, troverai gli expert advisors nella finestra del navigatore dell'interfaccia del software MT4. Per inserirli nel grafico:

- 1. clicca con il pulsante destro del mouse il relativo indicatore, e
- 2. scegli Allega al grafico, o
- 3. trascina e rilascia l`indicatore direttamente nella finestra del grafico.

### 2.Notizie in tempo reale con Admiral Connect

Admiral Connect è in grado di mostrare notizie in tempo reale. È possibile personalizzare le notizie (Feed) che si desiderano seguire, ivi compresa una serie di opzioni multilingua.

#### 2.1.Aggiungi nuovi feed

È possibile aggiungere feed appena Admiral Connect è attivo nel grafico.

Per aggiungerli:

1. clicca sul pulsante "*Aggiungi un feed*" nella parte superiore della vostra interfaccia di Admiral Connect e si aprirà una nuova finestra con tutti i feed disponibili

| Add a news feed                                                                |               | ×            |  |  |
|--------------------------------------------------------------------------------|---------------|--------------|--|--|
| Add a news feed                                                                |               | Back Cancel  |  |  |
| Select a news provider                                                         |               |              |  |  |
| ADMIRAL<br>MARKETS                                                             | FOREX FACTORY | FXSTREET.COM |  |  |
| REUTERS                                                                        | CNN           |              |  |  |
| Or enter the URL of a feed manually                                            |               |              |  |  |
| Click here to type in the URL of a feed                                        |               |              |  |  |
|                                                                                |               |              |  |  |
| Or enter the URL of a feed manually<br>Click here to type in the URL of a feed |               |              |  |  |

2. scegli un provider e seleziona uno dei feed offerti

| Add a news feed                     | ×           |
|-------------------------------------|-------------|
| Add a news feed                     | Back Cancel |
| Choose a feed from Admiral Markets: |             |
| Fundamental Analysis                |             |
| Technical Analysis                  |             |
| Wave Analysis                       |             |
| Company News                        |             |
|                                     |             |
|                                     |             |
|                                     |             |
|                                     |             |
|                                     |             |
|                                     |             |
|                                     |             |

3. conferma la scelta cliccando sul pulsante *Aggiungi un feed* nella seguente interfaccia.

| Add a news feed    |                                                       | ×                  |
|--------------------|-------------------------------------------------------|--------------------|
| Add a news feed    |                                                       | Back Cancel        |
| You can change the | feed's title, and request alerts whenever new items a | ppear in the feed. |
| Feed caption:      | Admiral Markets - Technical Analysis                  |                    |
| Alerts:            | Display new-item alerts                               |                    |
| Add feed           |                                                       |                    |

Per visualizzare i feed in una lingua diversa:

- 1. imposta il tuo MT4 nella lingua desiderata, quindi
- 2. scegli la fonte appropriata tra la selezione offerta.

Ad esempio, Jandaya è il nome del feed tedesco.

#### 2.2.Filtri

È inoltre possibile filtrare i feed delle notizie. Per esempio, Admiral Connect consente di visualizzare solo le notizie che includono una parola chiave specifica.

Per effettuare questa operazione, clicca sul pulsante *Aggiungi filtro* nella parte superiore dell`interfaccia. Se si desidera impostare più di una parola chiave, è possibile separarle con una virgola.

Ad esempio, le parole chiave *EUR/USD, GBP/USD* andrà alla ricerca di tutte le notizie che includono le valute GBP/USD o EUR/USD.

Inoltre, hai la possibilità di impostare un allarme sonoro per le notizie che include le tue specifiche parole chiave.

#### 2.3.Seleziona nuovi feeds

Se si desidera rimuovere qualsiasi feed delle notizie, seleziona il menu a tendina nell`angolo superiore sinistro dell`interfaccia. Clicca il pulsante *Modifica* nelle opzioni dei feed, quindi scegli *Rimuovere* per eliminarlo.

#### 2.4. Disinserimento della finestra

È possibile disinserire la finestra di Admiral Connect dal tuo MetaTrader. In questo modo Admiral Connect verrà visualizzato in una finestra separata, che può essere trascinata su altri monitor, nel caso in cui si utilizza più di uno.

Per effettuare questa operazione, clicca sul pulsante *Disinserisci finestra* nella parte superiore della vostra interfaccia. Per annullare questa modifica, semplicemente scegli il pulsante *Reinserire la finestra* che ha sostituito il pulsante Disinserisci nella finestra indipendente.

## 3.Deposito/prelievo

Il pulsante *Deposito/prelievo* nella parte superiore dell`interfaccia di Admiral Connect ti reindirizza alla tua Dashboard nel tuo browser. La Dashboard consente di gestionare convenientemente versamenti e prelievi.

## 4. Analisi delle operazioni

Admiral Connect consente di analizzare le tue operazioni e migliorare la tua strategia di trading sulla base dei risultati ottenuti. Mostra sia i punti forti che i punti deboli, offrendo una visione unica per aiutarvi nelle vostre decisioni operative.

#### 4.1.Panoramica

Il menu *Overview* mostra tutte le informazioni del tuo conto trading. Diversi diagrammi e grafici completano le informazioni disponibili in questo appartato.

Potrai ottenere informazioni immediate sul saldo del conto, liquidità disponibile, posizioni aperte, profitti/perdite e molto altro ancora.

| Overview   | Analysis | Orders |            |    |                           |
|------------|----------|--------|------------|----|---------------------------|
| V Filter   |          |        |            |    |                           |
| Account:   | 21138447 | 7      |            |    | Cumulative profit         |
| Balance:   |          |        | 5,985.98   | 2  | 20 000 Cumulative profit  |
| Equity:    |          |        | 3,970.34   | ø  | 20,000                    |
| Floating P | 9/L:     |        | -2,015.64  | ø  | 0                         |
| Closed pr  | ofit:    |        | -43,450.02 | æ  |                           |
| Free marg  | gin:     |        | 3,719.77   |    | -20,0                     |
| Margin in  | use:     |        | 250.57     |    |                           |
| Margin le  | vel:     |        | 1,584.50   |    | -40,0                     |
| Currency:  |          |        | EUR        |    |                           |
| Account t  | ype:     |        | Demo       |    | -60,0                     |
| Stats      |          |        |            |    | Symbol - Number of trades |
| Total retu | irn:     |        | -99.3%     | ~  | Symbol - Number of trades |
| Monthly r  | eturn:   |        | -57.9%     | 24 |                           |
| Weekly re  | eturn:   |        | -18.6%     | 2  |                           |
| Peak drav  | vdown:   |        | -186.9%    | 24 |                           |
| Trade win  | n 96:    |        | 43.3%      | 4  | 44.8%                     |

#### 4.2.Analisi

Il menu *Analisi* ti consente di analizzare ogni strumento scambiato separatamente. Admiral Connect genera un riepilogo accurato delle tue operazioni e visualizza informazioni compatte, quali:

- 1. il numero di ordini per uno strumento concreto
- 2. profitti e perdite lorde
- 3. posizioni vincenti/perdenti
- 4. le tue migliori operazioni.

Ricorda che esiste una barra di scorrimento sul lato destro della finestra, che consente di visualizzare ulteriori informazioni scorrendo verso il basso.

#### 4.3.Ordini

Il menu *Ordini* mostra una storia dettagliata dei tuoi ordini completati, includendo perciò ogni ordine che hai eseguito nel tuo conto trading.

In aggiunta, è possibile utilizzare la funzionalità filtro per la ricerca di una o più specifici ordini. Puoi impostare le tue condizioni e i tuoi criteri di ricerca, ad esempio un lasso di tempo specifico o un volume minimo.

Più pagine di ordini vengono visualizzate se applicabili. Utilizza le frecce nella parte inferiore della

finestra di Admiral Connect, per accedere alle pagine aggiuntive.

### 5.Heat map

Questo display consente di visualizzare i migliori e peggiori strumenti della giornata e ti permette altresì di confrontarli tra loro. Ad esempio, puoi confrontarli con i principali movimenti dei giorni precedenti.

Puoi anche trovare le statistiche più interessanti, come:

- 1. una panoramica di differenti strumenti e i loro movimenti
- 2. i punti più bassi, e
- 3. altre funzionalità utili.

## 6.Domande Frequenti

- 1. **Queste estensioni supportano altre lingue?** Tutti i plug-in di Admiral Markets MetaTrader 4 Supreme Edition sono configurabili in diverse lingue. Se si imposta MetaTrader con un`altra lingua, ma il tuo EAs viene ancora visualizzato in inglese, scegli l`opzione *visualizzazione* (o l`equivalente locale), quindi:
  - seleziona Lingue e imposta il tuo MetaTrader in italiano
  - riavvia il software e quindi configura la lingua desiderata, quindi
  - riavvia nuovamente.
  - Questo processo dovrebbe impostare tutti i tuoi EAs in qualsiasi linguaggio desiderato.
- 2. Questa estensione è disponibile per Mac Os? Al momento no.
- 3. Questa estensione è disponibile per MT5? Al momento no.
- 4. **Cosa fare allo scadere del periodo di prova gratuito?** Se viene visualizzato il messaggio *per continuare a utilizzare la Supreme Edition, si prega di utilizzare il conto reale* nei tuoi EAs, vuol dire che il periodo di prova di 30 giorni si è esaurito. In questo caso, non esitate a contattare il nostro servizio clienti. Ti sbloccheremo volentieri la Supreme Edition di forma illimitata per il tuo conto demo.
- 5. **Posso rimuovere i plug-ins selezionati dalla mia MetaTrader?** Sì, semplicemente *clicca con il pulsante destro* qualsiasi plug-in nella finestra di navigazione e seleziona *Elimina* dal menu contestuale.

## 7.Per saperne di più

Non perdere l`occasione di visitare il nostro [/youtube\_link]canale Youtube[youtube\_link]per accedere alle registrazioni dei nostri webinar sul trading, <u>le differenti estensioni della Supreme Edition</u>, indicazioni e trucchi utili del software MetaTrader 4.

#### Avviso:

Si prega di notare che questi add-on sono forniti gratuitamente da un fornitore esterno di servizi tecnici, basati sulla tecnologia Expert Advisor in MT4 & MT5. Come per tutti i plugin Expert Advisor (EA), questi sono attivi solo quando la tua MetaTrader ha stabilito una connessione a Internet e ai nostri server. Anche se gli EA sono stati accuratamente testati e la loro affidabilità tecnica dovrebbe essere sufficiente, non si può mai escludere completamente un malfunzionamento. Assicurati di comprendere appieno la funzionalità di tutti gli add-in e delle estensioni, ad esempio facendo pratica con il loro utilizzo su un conto demo. Prima di utilizzare gli EA dovresti riconoscere che Admirals non è responsabile per perdite o altri danni causati dal tuo utilizzo degli EA.